## 一、报名方式

1 、 PC 电 脑 用 户 请 点 链 接 <u>http://zb.tv189.com/phone/live.html?roomId=1497</u>进入报名 页面。

手机用户请打开微信扫描二维码进入报名页面。

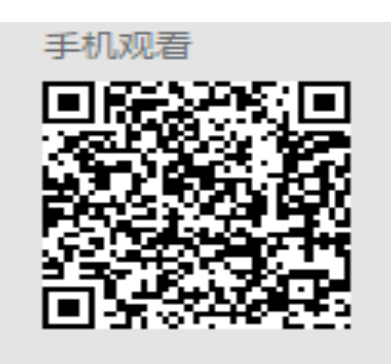

2、进入如下界面,请点击"报名参加"按钮。

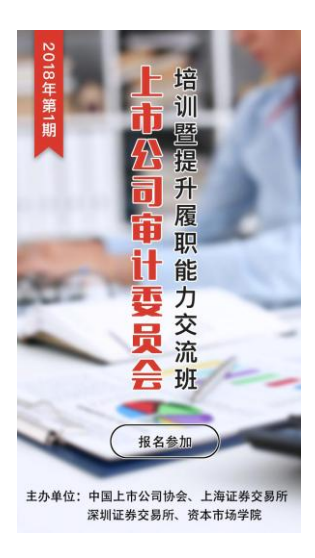

3、进入报名页面,请填写个人信息,点击"提交报名"按钮。(参训学员可自愿选择培训方式,"现场培训"请参训学员于7月13日亲临中国科技会堂B103会议室参加培训; "远程视频"请参考"二、视频培训操作流程"。请务必保证手机号码填报准确,视频培训密码将于培训前一天发送至报名预留手机号码)

| 3<br>018 | <ul> <li>培训]暨提升履职能力交流班</li> <li>2018年第1期</li> <li>年第1期上市公司审计委员会培训等提升底</li> <li>直播时间: 2018-07-13 9:00</li> </ul> | <b>1</b> 12. |
|----------|----------------------------------------------------------------------------------------------------|--------------|
| 服名       | ;观看                                                                                                    |              |
| 姓名       | (论对题)                                                                                                    |              |
| 手机       | 6号码(必填)                                                                                                    |              |
| 公司       | ]简称(必填)                                                                                                    |              |
| 股票       | 代码(必填)                                                                                                    |              |
| 10.95    | ; (必)填)                                                                                                    |              |
| 培订       | 方式选择 (必填)                                                                                                    |              |
| 0        | 现场地门                                                                                                    |              |
| 0        | 远程视频培训                                                                                                    |              |

## 二、视频培训操作流程

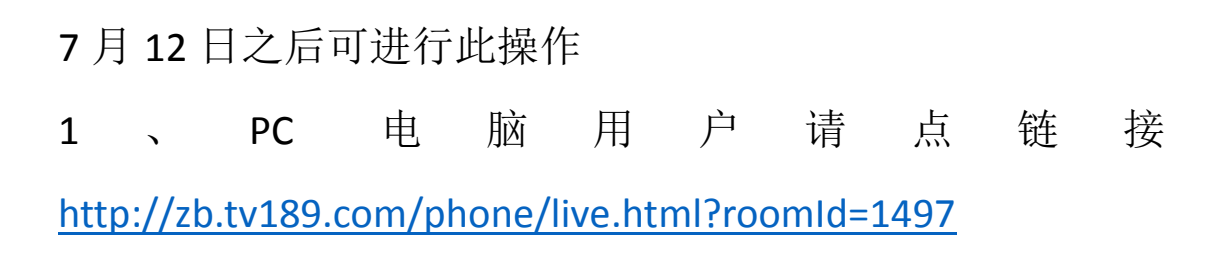

手机用户请打开微信扫描二维码

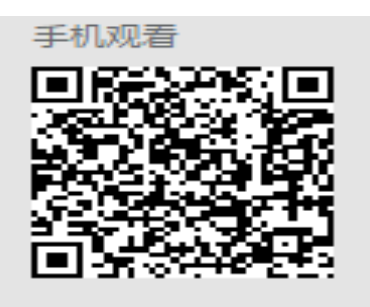

2、进入如下界面,请点击"进入直播"按钮

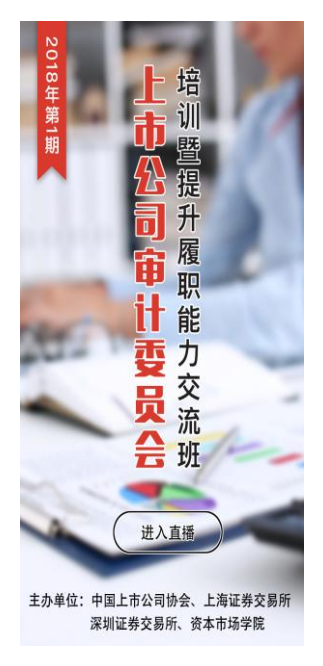

3、进入直播观看页面。(如点击"我要预约",则在直播 开始前会收到短信提醒。如不点"我要预约",则直播前 无短信提醒,但不影响观看视频)

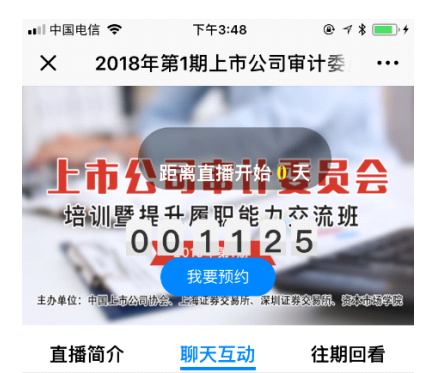

| 0 | 聊几句吧~ | () |
|---|-------|----|
|---|-------|----|

## 4、直播开始,界面如下图,点击播放按钮即可观看。

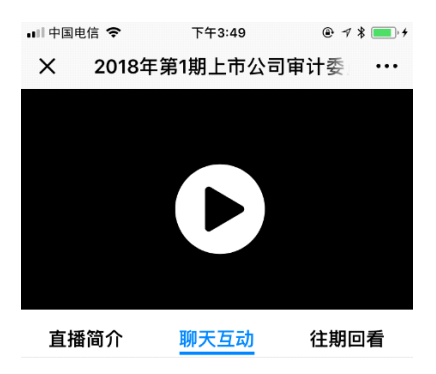

| 【□】 ( 聊几句吧~ | ('') |
|-------------|------|